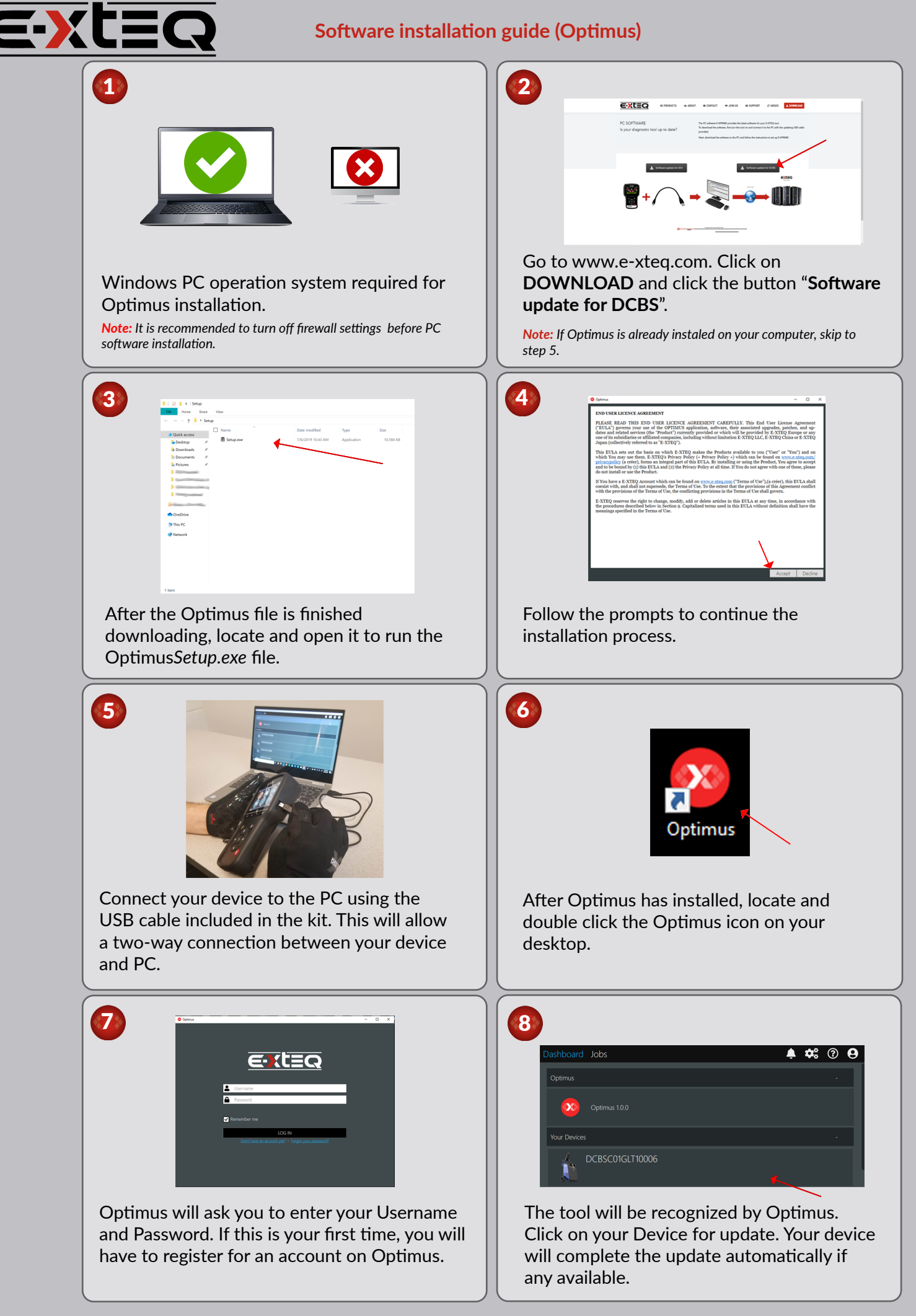

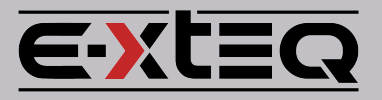

## **GM DCBS Remote**

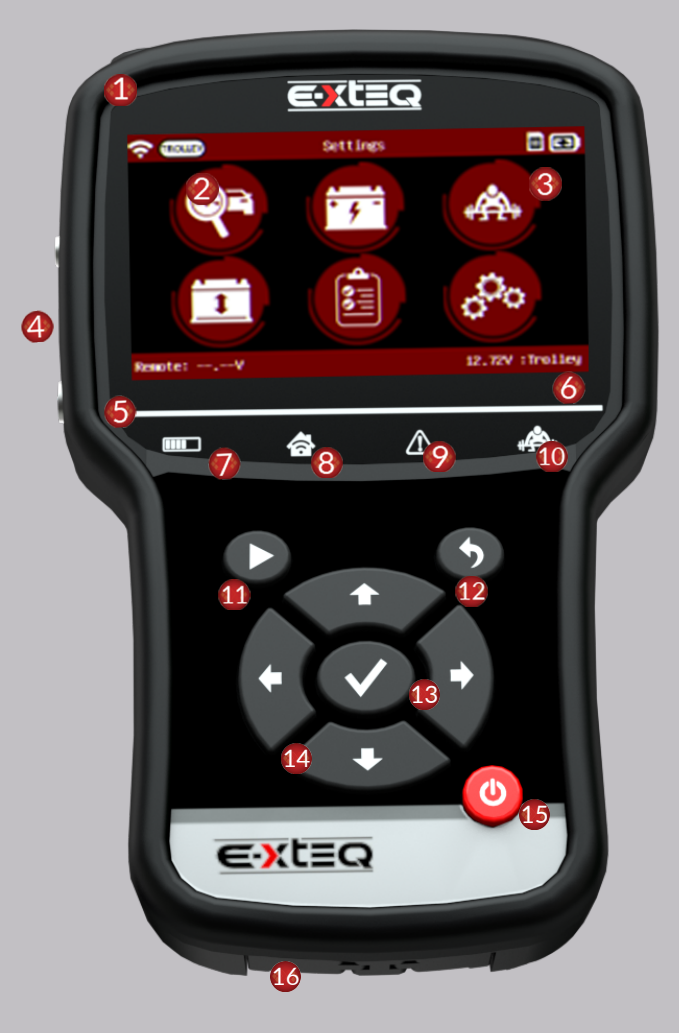

## **CONTACT US**

**TECH SUPPORT - USA** 1-877-453-3265 English support.usa@e-xteq.com

HOURS OF OPERATION (EST) Monday - Friday: 8 am - 8 pm

Comprehensive support also available through **www.e-xteq.com** 

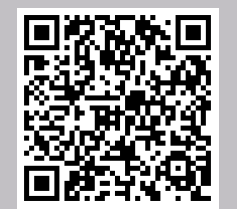

Scan QR Code to view DCBS User Manual.

- 1 IR THERMOMETER
- 2 CONNECTION TO
- BATTERY STATUS
- REMOTE CLAMP CONNECTION PORT
- REMOTE CONNECTION
- VOLTAGE DISPLAY
- TROLLEY CONNECTION VOLTAGE DISPLAY
- DIAGNOSTIC/CHARGE INDICATOR
- 8 TROLLEY CONNECTION INDICATOR
- **19 ERROR MODE INDICATOR**
- **10** LOAD TEST INDICATOR
- START TEST
- CANCEL, PREVIOUS STEP
- OK, NEXT STEP
- ARROWS UP, DOWN, LEFT, RIGHT
- **1** POWER ON/OFF
- ETHERNET PORT FOR PHYSICAL CONNECTION

Reserved for Serial Number Sticker